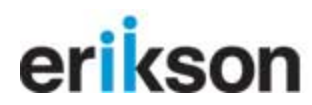

**Edward** Neisser Library http://library.erikson.edu/

# **Ebsco Search Tips**

- 1. Access all library databases from the library's website.
  - a. From home page to quickly search 5 most popular Ebsco databases
  - b. From A to Z Databases page to see other databases for more specialized searching
  - c. From Research and Article Databases page
- 2. From off-campus, you will need to authenticate using your Erikson userID and password, which is the same you use for your Erikson Web Mail. It is NOT the same password as my.erikson or EriksonOnline
- 3. Default Search screen looks like this:

| New Search 🕴 Subjects 👻                   | Publications - Images - More -                                                                                                    | Sign In to My EBSCOhost                                                    | 🧀 Folder 🛛 New Features! | Ask a Librarian Help                    |
|-------------------------------------------|----------------------------------------------------------------------------------------------------|----------------------------------------------------------------------------|--------------------------|-----------------------------------------|
| Searching<br>and •<br>and •<br>Basic Sear | : PsycINFO, <u>Show all</u> Choose Databases »<br>in Select a Field (o<br>in Select a Field (o<br>in Select a Field (o<br>in Select a Field (o<br>ch Advanced Search Visual Search Search History/Alerts | ptional)  Search Cle<br>ptional)  Add Row Preferences >>                   | ear 2                    | erikson                                 |
| Search Options                            |                                                                                                    |                                                                            |                          | Reset                                   |
| Search modes 😨                            | <ul> <li>Boolean/Phrase</li> <li>Find all my search terms</li> <li>Find any of my search terms</li> <li>SmartText Searching <u>Hint</u></li> </ul>                                                       | Apply related words<br>Also search within the full<br>text of the articles | R<br>R                   | Check these<br>boxes for<br>more search |
| Limit your results                        |                                                                                                    |                                                                            |                          | results and to                          |
| Full Text                                 |                                                                                                    | Scholarly (Peer Reviewed)<br>Journals                                      |                          | limit to<br>scholarly                   |
| References Available                      |                                                                                                    | Published Date from                                                        | Month 💌 Year: 🚺 to       | articles.                               |
| Publication                               |                                                                                                    | Image Quick Yiew                                                           |                          |                                         |
| Image Quick View Types                    | Black and White     Chart       Photograph     Color Photograph       Diagram     Graph       Illustration     Map                                                                                       |                                                                            |                          |                                         |

Enter your search terms in the boxes, set any desired limits, hit ENTER or click SEARCH.

### **Results List Screen:**

| New Search       | Subjects • Publications • Images •                     | More - Sign In to My E                                                                                  | BSCOhost 🛛 🚘 Folder 🔹 New F                              | eatures! Ask a Librarian Help  |
|------------------|--------------------------------------------------------|----------------------------------------------------------------------------------------------------|----------------------------------------------------------|--------------------------------|
|                  | (african american or black)                            | in Select a Field (optional) 💌 Sec                                                                      | arch Clear 🞱                                             | erikson                        |
| EBSCO            | (parenting or child rearing or<br>childrearing)        |                                                                                                    |                                                          |                                |
|                  | and 💌                                                  | in Select a Field (optional) 💌                                                                          |                                                          |                                |
|                  | and 💌 single mothers                                   | in Select a Field (optional) 💌 Add                                                                      | Row                                                      |                                |
|                  | Basic Search Advanced Search Visual                    | Search    Search History/Alerts   Preferences                                                           | »                                                        |                                |
| Narrow Results   | Results: 1-50 of 24                                    | 138 Page: 1 <u>2 3 4 5 Next</u> Sort by: Rele                                                           | avance 🗸 🖂 Add (1-50)                                    | Limit your results             |
| All Results      |                                                        | frien american as black) ) and ( (narreting a                                                           | Alert / Save / Share y                                   | Full Text                      |
| Academic Journ   | nals                                                   | t<br>t                                                                                                  | Harry Save y Share w                                     | Journals                       |
| ∽ Subject: Thesa | Search Moi     Oballepage                              | Je: Boolean/Phrase <u>Related words applied to se</u><br>to the Church of <b>Afric on Americ on R</b> . | arch                                                     | References Available           |
| PARENTING        | 1. Sampling                                            | . Research Approaches, Measurement, a                                                                   | and Design, 2                                            | 1985 2009                      |
| CHILD rearing    | By: Tamis-L<br>Parenting                               | eMonda, Catherine S.; Briggs, Rahil D.; McClow<br>p. Science & Practice, Oct-Dec2008, Vol. 8 Issu       | ry, Sandra G.; Snow, David L<br>e 4, p319-358, 40p; DOI: | •                              |
| PARENT & chik    | 10.1080/15                                             | (295190802612599; (AN 35383939)                                                                         |                                                          | 1985 2009                      |
| CHILD develop    | ment                                                   | older Relevancy: IIIIIIIII                                                                              |                                                          | Update Results                 |
| CHILD psychol    | DEF                                                    | II Text (274KB)                                                                                         |                                                          |                                |
| and payone       | More » Notes: Arti                                     | l<br>cles not available in full text may be available from a                                            | nother library, ask a librarian.                         | ≪Search Options 	✓ Options set |
| Company          | 2, UNACCON                                             | PANIED CHILDREN IN CHURCHES: LOW                                                                        | I-INCOME URBAN SINGLE                                    |                                |
| > Subject        | MOTHER.                                                | 5. RELIGION, AND PARENTING                                                                              | maande Dar 2009. Vol. E0 Terrus 2                        |                                |
| Geography        | p157-175,                                              | 19p; (AN 36042972)                                                                                      | search, Dec2006, Vol. 50 Issue 2,                        |                                |
|                  |                                                        |                                                                                                    |                                                          |                                |
| <u>NTER</u>      | Panel:                                                 |                                                                                                    |                                                          |                                |
| ₹esults: 1       | -50 of 3094 Page: 1 🧣                                  | <u>2 3 4 5 Next</u> Sort b                                                                              | y: Relevance                                             | ✓ Add (1-50                    |
| 🔊 Result         | s for: ( (african american o                           | r black) ) and ( (parenting o                                                                           | 🗸 Options set                                            | Alert / Save / Share »         |
| • S              | earch Mode: Boolean/Phra                               | se Related words applied                                                                                | I to search                                              |                                |
| C.               | allonger to the Study                                  | v of African American I                                                                                 | <br>Parenting : Concer                                   | tualization                    |
| 1. 🔤             | lanenges to the Stady                                  | <u>r or Airicair Americairi</u>                                                                         | arending, concep                                         |                                |
| <u>Sa</u>        | ampling, Research Ap                                   | <u>iproaches, Measureme</u>                                                                             | <u>int, and Design.</u> 🊈                                | <u> </u>                       |
| By<br>De         | : Tamis-LeMonda, Cather                                | ine S.; Briggs, Rahil D.; Mi                                                                            | :Clowry, Sandra G.; 5                                    | now, David L                   |
| 10               | 1080/152951908026129                                   | .e, Ott-Dec2008, Vol. 8 15:<br>599: ( <i>AN 35383939</i> )                                              | sue 4, µ319-330, 40µ                                     | , DOI:                         |
| D-               | tabaca, Acadomic Soarch                                |                                                                                                    |                                                          |                                |
| De               | icabase; Academic Searci                               |                                                                                                    |                                                          |                                |
| -                | Add to folder   Relevan                                | юу:                                                                                                    |                                                          |                                |
| 1                | <u>PDF Full Text</u> (274KB)                           |                                                                                                    |                                                          |                                |
|                  | get it »                                               |                                                                                                    |                                                          |                                |
| Ne               | ites: Articles not available                           | in full text may be available f                                                                         | rom apother library, as                                  | k a librarian.                 |
| 1.10             |                                                        |                                                                                                    |                                                          |                                |
| 2. 🗹             |                                                        |                                                                                                    |                                                          | AN SINGLE                      |
| M                | OTHERS, RELIGION, A                                    | AND PARENTING, 🔎                                                                                        |                                                          |                                |
| By               | : SULLIVAN, SUSAN CRA                                  | WFORD, Review of Religio                                                                                | us Research, Dec200                                      | 8, Vol. 50 Issue 2,            |
| p1               | 57-175, 19p; ( <i>AN 36042</i> .                       | 972)                                                                                                    |                                                          |                                |
| Da               | itabase: Academic Search                               | n Premier                                                                                               |                                                          |                                |
|                  | Add to folder Relevan                                  | ncy:                                                                                                    |                                                          |                                |
| -                | DE Full Text (494KB)                                   |                                                                                                    |                                                          |                                |
|                  | net it »                                               |                                                                                                    |                                                          |                                |
|                  | got it "                                               |                                                                                                    |                                                          |                                |
| No               | etes: Articles not available                           | in full text may be available f                                                                         | rom another library, as                                  | ik a librarian.                |
| a IS             | ALWAYS AUTHORIT.                                       | ATIVE THE OPTIMUM I                                                                                     | PARENTING STYLE                                          | ? EVIDENCE FROM                |
| J. 🔤             |                                                        |                                                                                                    |                                                          |                                |
| SE               | <u>YANISH FAMILIES.</u>                                | 🖬<br>in Envirue Adelesses                                                                               |                                                          |                                |
| By<br>21         | : Garcia, Fernando; Grac<br>p. 8 charte: ( 44/ 272229) | ia, Enrique, Adolescence, :<br>sか                                                                       | opring2009, Vol. 44 Is                                   | ssue 173, p101-131,            |
| - 31             | p, o charcs; ( <i>AN 372230</i> )                      | /4)<br>Burnin                                                                                           |                                                          |                                |
| Da               | itabase: Academic Search                               | ) Premier                                                                                               |                                                          |                                |
| <u></u>          | Add to folder Relevan                                  | icy:                                                                                                    |                                                          |                                |
| -                | 🕯 HTML Full Text  🖏 PDF                                | F Full Text (1.8MB)                                                                                     |                                                          |                                |
|                  | get it »                                               |                                                                                                    |                                                          |                                |
|                  |                                                        |                                                                                                    |                                                          |                                |
|                  |                                                        |                                                                                                    |                                                          |                                |
| No               | ites: Articles not available                           | in full text may be available f                                                                         | rom another library, as                                  | ik a librarian.                |

#### Guide to the little pictures:

To see the abstract of the article without leaving the results page.

Add to folder Save citation to a folder...you can create an account with Ebsco to come back later and view this citation.

get it » If no PDF available, click this to see if library has it from another source

## **Detailed View of an Article:**

| 9 of 2120 Return to Result List   Refine Search |                                                                                                    |                                                                                                    |  |
|-------------------------------------------------|----------------------------------------------------------------------------------------------------|----------------------------------------------------------------------------------------------------|--|
| Citation DF I                                   | <mark>ull Text</mark> (1023кв)                                                                                                    | 🚔 🔀 💾 📄 🕞 💋                                                                                                   |  |
| Title:                                          | Discipline Behaviors of Chinese i                                                                                                    | American and European American <i>Mothers</i> .                                                               |  |
| Authors:                                        | <u>Hulei, Elaine<sup>1</sup><br/>Zevenbergen, Andrea A.<sup>2</sup> zevenber@fredonia.edu<br/>Jacobs, Sue C.<sup>3</sup></u>                                                                                                    |                                                                                                    |  |
| Source:                                         | Journal of Psychology; Sep2006, Vol. 140 Issue 5, p459-475, 17p                                                                                                    |                                                                                                    |  |
| Document Type:                                  | Article                                                                                                    |                                                                                                    |  |
| Subject Terms:                                  | *CROSS-cultural orientation<br>*PARENTING<br>*CULTURAL values<br>*CHILD psychology<br>*CHILD rearing<br>*CHILD development<br>*ACCULTURATION                                                                                                    | Click on any blue<br>underlined word to do<br>a search for that item<br>(e.g. that author or<br>that subject) |  |
| Author-Supplied Keywords:                       | <u>cross-cultural</u><br>laxness<br>parenting<br>verbosity                                                                                                    |                                                                                                    |  |
| Abstract:                                       | In any society, parenting beliefs are a reflection of that society's cultural values and traditions (J. U. Ogbu, 1981). Verbosity, a parenting behavior considered dysfunctional in European American culture, may not be problematic in Chinese culture. The authors recruited 31 Chinese American and 30 European American <b>mothers</b> and used questionnaires to measure parenting behaviors and <b>child</b> behavior problems. The Chinese American <b>mothers</b> also completed a questionnaire assessing their acculturation level. The Chinese American <b>mothers</b> had higher levels of verbosity than did the European American <b>mothers</b> ; however, there were no differences between the groups in <b>child</b> behavior problems. The results also revealed higher levels of laxness in the Chinese American <b>mothers</b> . Acculturation level did not predict verbosity or laxness levels. Results suggest that the effectiveness of a parenting style should be defined relative to cultural context. [ABSTRACT FROM AUTHOR] |                                                                                                    |  |

#### Additional Features:

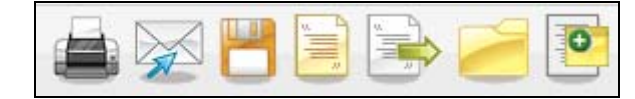

## Left to Right:

Print...the citation & abstract

Email...the citation to yourself or a friend

Save... the citation to a text file (not save the PDF!)

Cite....get the APA Citation style (see below for more)

Export....to a program like EndNote or RefWorks

Add to Folder....to save this citation for later (may require creating an account with Ebsco) Create a Note.... To make a note about this item (may require creating an account with Ebsco)

# **Citation Format Screen:**

NOTE: the capitalization is off for the article title. Proper APA style does not capitalize every word in the title of articles/book chapters. The title of the article should be in sentence-case, meaning only the first word and proper nouns in the title are capitalized.

| Citation Format                                                | ×                                                                                                    |
|----------------------------------------------------------------|----------------------------------------------------------------------------------------------------|
| NOTE: Review the instructions dates. Always consult your libra | at <u>EBSCO Support Site</u> and make any necessary corrections before using. Pay special attention to personal names, capitalization, and ary resources for the exact formatting and punctuation guidelines.                                                                                                    |
| AMA<br>(American Medical Assoc.)                               | <b>Reference List</b><br>Hulei E, Zevenbergen A, Jacobs S. Discipline Behaviors of Chinese American and European American Mothers. <i>Journal of Psychology</i><br>[serial online]. September 2006; 140(5):459-475. Available from: Academic Search Premier, Ipswich, MA. Accessed February 3, 2010.               |
| APA<br>(American Psychological<br>Assoc.)                      | <b>References</b><br>Hulei, E., Zevenbergen, A., & Jacobs, S. (2006). Discipline Behaviors of Chinese American and European American Mothers. <i>Journal of Psychology, 144</i> (5), 459-475. Retrieved from Academic Search Premier database.                                                                     |
| <u>Chicago/Turabian:</u><br><u>Author-Date</u>                 | <b>Reference List</b><br>Hulei, Elaine, Andrea A. Zevenbergen, and Sue C. Jacobs. 2006. "Discipline Behaviors of Chinese American and European American<br>Mothers." <i>Journal of Psychology</i> 140, no. 5: 459-475. <i>Academic Search Premier</i> , EBSCO <i>hos</i> t (accessed February 3, 2010).            |
| <u>Chicago/Turabian:</u><br><u>Humanities</u>                  | <b>Bibliography</b><br>Hulei, Elaine, Andrea A. Zevenbergen, and Sue C. Jacobs. "Discipline Behaviors of Chinese American and European American<br>Mothers." <i>Journal of Psychology</i> 140, no. 5 (September 2006): 459-475. <i>Academic Search Premier</i> , EBSCO <i>host</i> (accessed February 3,<br>2010). |
| MLA<br>(Modern Language Assoc.)                                | Works Cited<br>Hulei, Elaine, Andrea A. Zevenbergen, and Sue C. Jacobs. "Discipline Behaviors of Chinese American and European American<br>Mothers." <i>Journal of Psychology</i> 140.5 (2006): 459-475. <i>Academic Search Premier</i> . EBSCO. Web. 3 Feb. 2010.                                                 |
| <u>Vancouver/ICMJE</u>                                         | <b>References</b><br>Hulei E, Zevenbergen A, Jacobs S. Discipline Behaviors of Chinese American and European American Mothers. Journal of Psychology<br>[serial on the Internet]. (2006, Sep), [cited February 3, 2010]; 140(5): 459-475. Available from: Academic Search Premier.                                 |
| Ехро                                                           | ort to Bibliographic Management Software (EndNote, ProCite, Reference Manager, RefWorks, BibTeX, etc.)                                                                                                    |
|                                                                | Close                                                                                                    |

What to do when there is No Full Text:

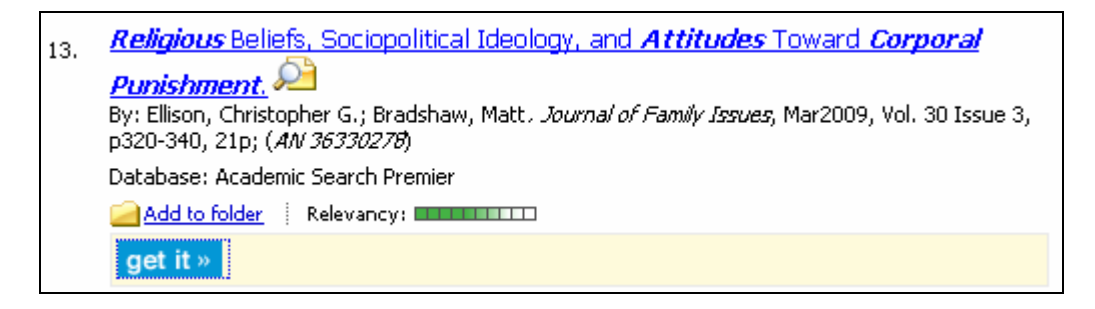

Click the blue button: **get it >** Then look to see if there is a link to the article in another database:

| ρ                     | graduate school in child development |                   |                  | tute              |                    |                                                |
|-----------------------|--------------------------------------|-------------------|------------------|-------------------|--------------------|------------------------------------------------|
| Veiss<br>tem you      | Ser Libra                            | ry Prir           | and E            | lectron           | ic Journal H       | loldings                                       |
| article:              | Religious Beliefs                    | , Sociopolitica   | Ideology, and At | titudes Toward Co | rporal Punishment. |                                                |
| Author:               | Ellison, Christoph                   | ner G.            |                  |                   |                    |                                                |
| ournal:               | Journal of family                    | issues            |                  |                   |                    |                                                |
| SSN:                  | 0192-513X                            | Date:             | 03/01/2009       |                   |                    |                                                |
| /olume:               | 30                                   | Issue:            | з                | Page:             | 320                |                                                |
| em is ava<br>Coverage | nilable via the folle<br>e Range     | owing links:<br>R | esource          |                   |                    | Links to content                               |
|                       |                                      |                   |                  |                   |                    | A TRANSPORTER CONTRACTOR CONTRACTOR CONTRACTOR |